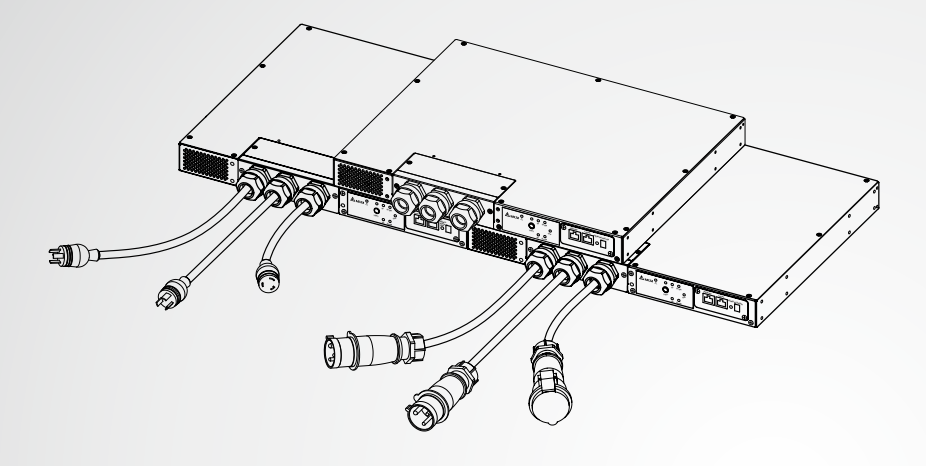

La puissance derrière la compétitivité

# Gestion de l'alimentation Delta InfraSuite

Commutateur de transfert statique

Manuel d'utilisateur

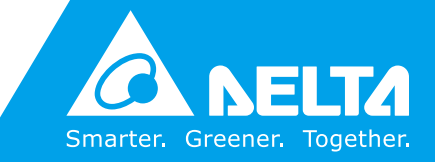

www.deltapowersolutions.com

### Conservez ce manuel

Le présent manuel renferme des instructions et des avertissements importants qui doivent être observés durant l'installation, le fonctionnement, l'entreposage et la maintenance de ce produit. Le non respect de ces instructions et avertissements annule la garantie.

Copyright © 2016 par Delta Electronics Inc. Tous droits réservés. Tous les droits relatifs au présent manuel d'utilisateur (« Manuel »), y compris, mais sans s'y restreindre, le contenu, les informations et les figures, sont entièrement détenus par et réservés à Delta Electronics Inc. (« Delta »). Le présent manuel est destiné uniquement au fonctionnement et à l'utilisation de ce produit. Toute cession, duplication, diffusion, reproduction, modification, traduction, extraction ou utilisation du présent manuel, en tout ou en partie, est interdite sans l'autorisation écrite préalable de Delta. Attendu que Delta ne cesse d'améliorer et de développer le produit, la société peut être amenée à modifier à tout moment les informations contenues dans ce manuel sans pour autant être tenue d'informer quiconque de ces révisions ou modifications. Delta veille autant que possible à garantir l'exactitude et l'intégrité du présent manuel. Delta décline toute forme de garantie ou d'engagement, explicite ou implicite, y compris sans toutefois s'y limiter, l'exhaustivité, l'absence de vice, l'exactitude, l'absence de violation, la qualité marchande ou l'adéquation à un usage particulier du présent manuel.

#### Gestion de l'alimentation Infrasuite

# Table des matières

| Chapitre 1 : Ins | tructions de sécurité importantes                | 1  |
|------------------|--------------------------------------------------|----|
| 1.1              | INSTRUCTIONS DE SÉCURITÉ IMPORTANTES             | 1  |
| 1.2              | AVERTISSEMENTS LIÉS AUX COMPOSANTS ÉLECTRIQUES - | 1  |
| 1.3              | CONFORMITÉ AUX NORMES                            | 2  |
| 1.4              | Entreposage                                      | 2  |
| Chapitre 2 : Int | roduction                                        | 3  |
| 2.1              | DESCRIPTION SOMMAIRE                             | 3  |
| 2.2              | LISTE DE L'EMBALLAGE                             | 3  |
| 2.3              | Fonctionnalités                                  | 4  |
| 2.4              | Types de modèle                                  | 5  |
| Chapitre 3 : Ins | tallation                                        | 7  |
| 3.1              | INSTALLATION_MODÈLE : STS30002SR00035            | 7  |
| 3.2              | INSTALLATION_MODÈLE : STS30002SR10035            | 8  |
| 3.3              | INSTALLATION_MODÈLE : STS30002SR10135            | 9  |
| Chapitre 4 : Câ  | blage                                            | 10 |
| 4.1              | CÂBLAGE_MODÈLE : STS30002SR00035                 | 10 |
| 4.2              | CÂBLAGE_MODÈLE : STS30002SR10035                 | 10 |
| 4.3              | CÂBLAGE_MODÈLE : STS30002SR10135                 | 11 |
| Chapitre 5 : Pa  | nneau avant                                      | 13 |
| Chapitre 6 : Fo  | nctionnement                                     | 17 |

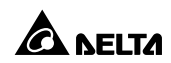

| Chapitre 7 : InsightPower SNMP IPv6 pour STS18 |                                                               |  |  |  |
|------------------------------------------------|---------------------------------------------------------------|--|--|--|
| 7.1                                            | Présentation de la carte SNMP IPv6 InsightPower pour<br>STS18 |  |  |  |
| 7.2                                            | FONCTIONNALITÉS DE LA SNMP IPv618                             |  |  |  |
| 7.3                                            | Vue de dessus et vue de face de la SNMP IPv619                |  |  |  |
| 7.4                                            | GESTION DE LA CONSOLE20                                       |  |  |  |
| 7.5                                            | Mise à niveau24                                               |  |  |  |
| 7.6                                            | Paramètres des commandes STS26                                |  |  |  |
| 7.7                                            | Génération de clé pour SSH31                                  |  |  |  |
| Chapitre 8 : Dépannage32                       |                                                               |  |  |  |
| Annexe 1 : Spécifications33                    |                                                               |  |  |  |
| Annexe 2 : Garantie34                          |                                                               |  |  |  |

# Chapitre 1 : Instructions de sécurité importantes

# 1.1 Instructions de sécurité importantes

- Seul un technicien qualifié peut effectuer l'entretien de cet équipement.
- Respectez les précautions suivantes lorsque vous travaillez sur cet équipement.
  - 1. Retirez montre, bagues ou tout autre objet métallique.
  - 2. Utilisez des outils à poignées isolantes.
  - 3. Examinez le conteneur d'emballage. Informez immédiatement le transporteur en cas de dommages.
  - 4. Ne démontez pas l'équipement.
  - 5. Ne faites pas fonctionner l'équipement près de l'eau ou dans un endroit très humide.
  - 6. Veillez à ce qu'aucun liquide et corps étranger ne pénètre à l'intérieur de l'équipement.
  - 7. Ne faites pas fonctionner l'équipement près d'une source de gaz ou d'un feu.
- Ajoutez un disjoncteur amont pour chaque entrée. Le disjoncteur recommandé est un courbe D 30 A pour STS30002SR00035 et courbe D 32 A pour STS30002SR10035 et STS30002SR10135.
- Vérifiez si le disjoncteur de dérivation ou le fusible situé sur l'alimentation de service est adapté.
- Vérifiez les exigences de tension de ligne et la tension de ligne fournie avant l'installation.

# 1.2 Avertissements liés aux composants électriques

- Pour entretenir cet équipement, vous devez retirer les caches de protection et débrancher l'alimentation d'entrée. Redoublez de vigilance lorsque vous exécutez ces tâches. Seul un technicien qualifié peut effectuer l'entretien de cet équipement.
- Vérifiez si les cordons d'alimentation, les fiches et les prises sont en bon état.

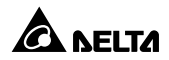

# 1.3 Conformité aux normes

### • Sécurité

UL (US) : UL 60950-1 (seulement pour STS30002SR00035)

CE (EU) : IEC/EN 60950-1

### • EMI

CISPR 22 Classe A et FCC Classe A

### • EMS

| IEC 61000-4-2 | IEC 61000-4-6  |
|---------------|----------------|
| IEC 61000-4-3 | IEC 61000-4-8  |
| IEC 61000-4-4 | IEC 61000-4-11 |
| CEI 61000-4-5 |                |

### Certification IPv6

Logo IPv6 Ready Phase 2 (Core for Host, Logo ID 02-C-000624)

# 1.4 Entreposage

Veuillez entreposer le STS dans son emballage d'origine et dans un endroit sec. Maintenez la température d'entreposage entre -15 °C et +50 °C.

# **Chapitre 2 : Introduction**

# 2.1 Description sommaire

Le commutateur de transfert statique (STS) est conçu pour garantir le fonctionnement sans interruption de l'équipement sensible. Il est alimenté par deux sources d'énergie indépendantes et effectue automatiquement la commutation rapide d'une source à l'autre lorsque l'alimentation électrique utilisée pour alimenter sa charge connectée tombe en panne.

L'utilisateur peut connaître le débit de courant et l'état du STS en consultant les indicateurs à DEL du panneau avant, et il peut surveiller le STS par l'intermédiaire de la carte intégrée SNMP IPv6 InsightPower. L'unité possède une interface réseau qui permet à l'utilisateur de lire et d'écrire des paramètres, et l'interface réseau peut être implémentée via le protocole Ethernet au moyen d'un connecteur RJ45. Le STS a été conçu pour être efficace et fiable.

## 2.2 Liste de l'emballage

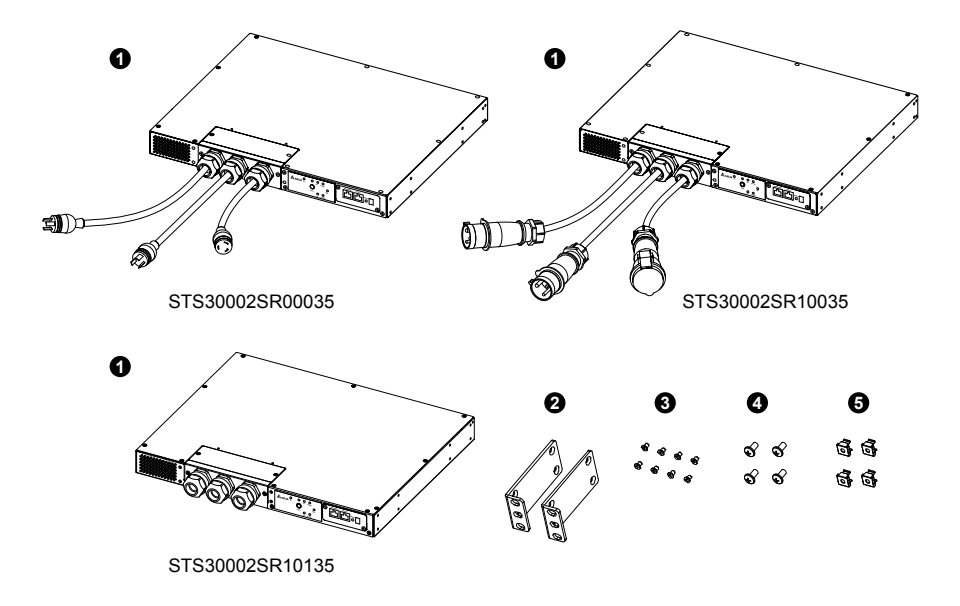

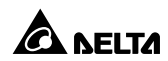

| N° | Élément             | Nb       |
|----|---------------------|----------|
| 0  | Module STS          | 1 PIÈCE  |
| 0  | Support de fixation | 2 PIÈCES |
| 8  | Vis de support      | 8 PIÈCES |
| 9  | Vis de baie         | 4 PIÈCES |
| 6  | Ecrou de baie       | 4 PIÈCES |

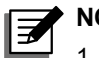

### NOTE :

- 1. En cas de dommage ou de pièce manquante, veuillez contacter immédiatement le revendeur auprès duquel vous avez acheté l'appareil.
- 2. Si le STS doit être retourné, veuillez remballer soigneusement l'équipement et tous ses accessoires dans leur emballage d'origine.

4

# 2.3 Fonctionnalités

### • Installation multiple

Il est possible d'installer l'équipement à l'avant et à l'arrière.

### • Fonction auto-test

Auto-test au démarrage Auto-test manuel

### • Résiste aux courants d'appel élevés

Le concept SCR résiste aux courants d'appel élevés pendant le processus de transfert.

# 2.4 Types de modèle

Il existe trois modèles différents. Veuillez vous reporter au tableau et aux images ci-dessous.

| Nº du modèlo    | Entr                | ée                     | Sortie              |                       |
|-----------------|---------------------|------------------------|---------------------|-----------------------|
| N du modele     | Type Longueur       |                        | Туре                | Longueur              |
| STS30002SR00035 | L6-30P              | 3 600 mm<br>(12 pieds) | L6-30R              | 450 mm<br>(18 pouces) |
| STS30002SR10035 | IEC309-32A          | 4 000 mm               | IEC309-32A          | 1 000 mm              |
| STS30002SR10135 | HP-T4049S-<br>3P-L2 | S.O.                   | HP-T4049S-<br>3P-L2 | S.O.                  |

• Modèle : STS30002SR00035

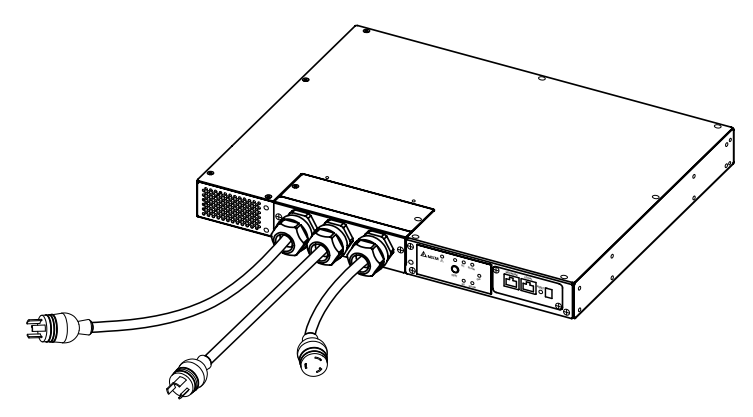

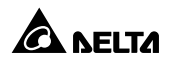

• Modèle : STS30002SR10035

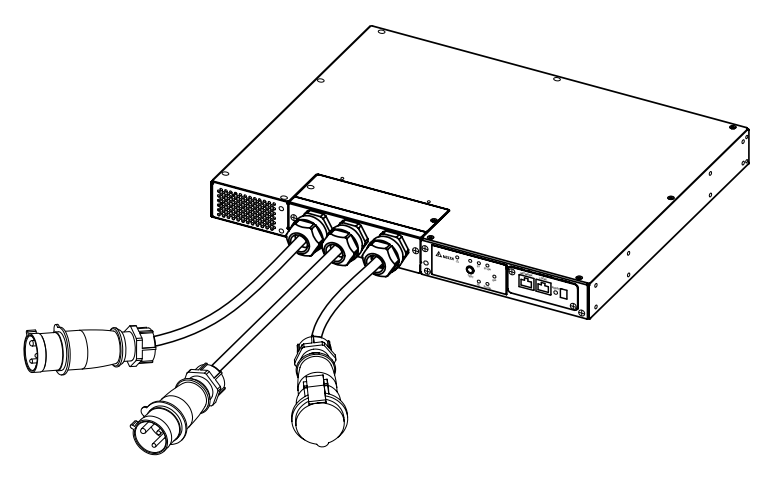

• Modèle : STS30002SR10135

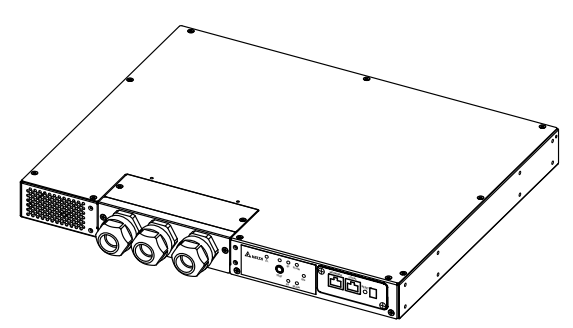

# **Chapitre 3 : Installation**

# 3.1 Installation\_Modèle : STS30002SR00035

• Installation avant

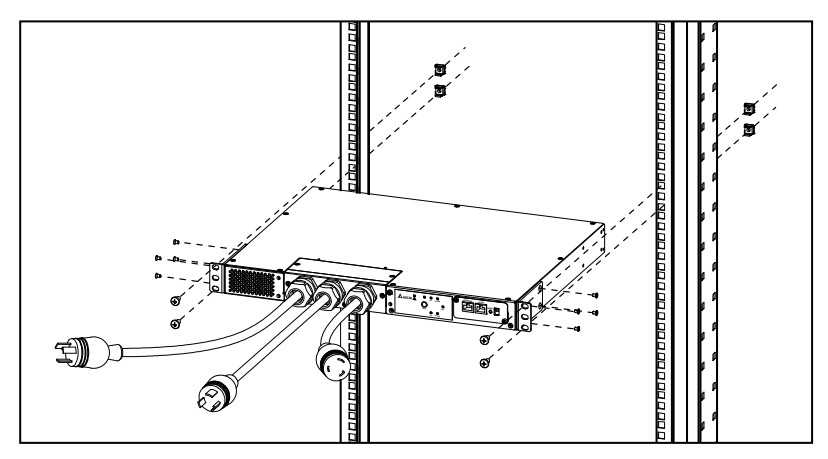

Installation arrière

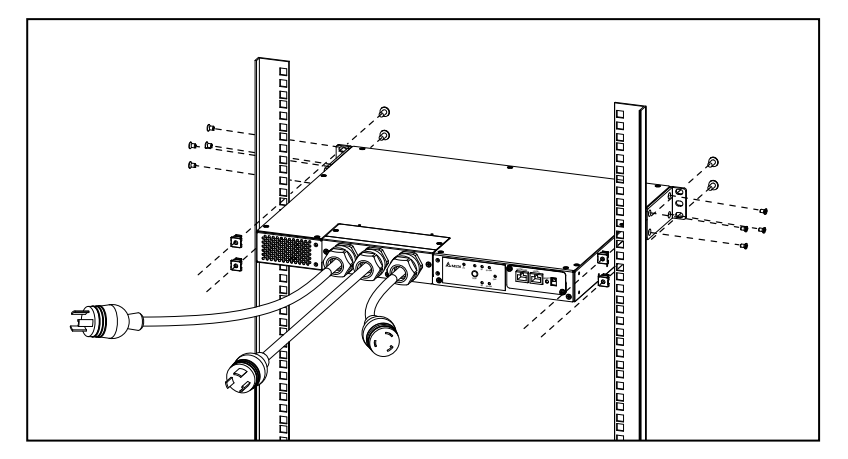

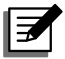

**NOTE** : Après l'installation, les quatre vis de support, les deux écrous de baie et les deux vis de baie qui restent sont conservés à titre de pièces de rechange.

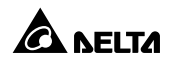

# 3.2 Installation\_Modèle : STS30002SR10035

### • Installation avant

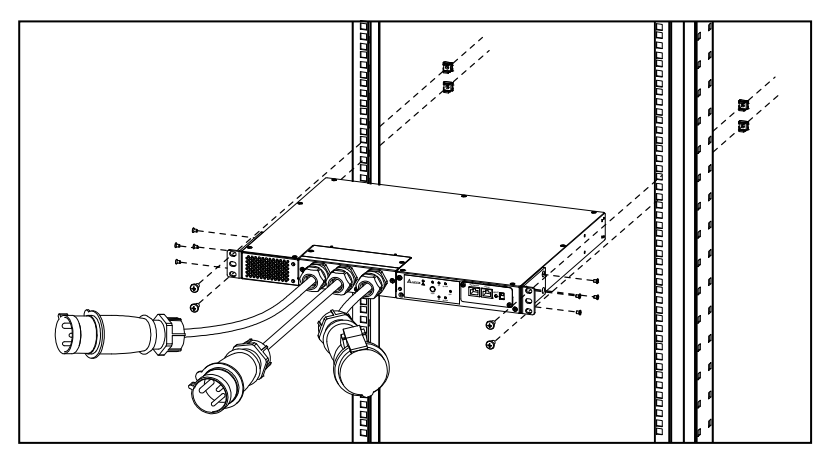

### • Installation arrière

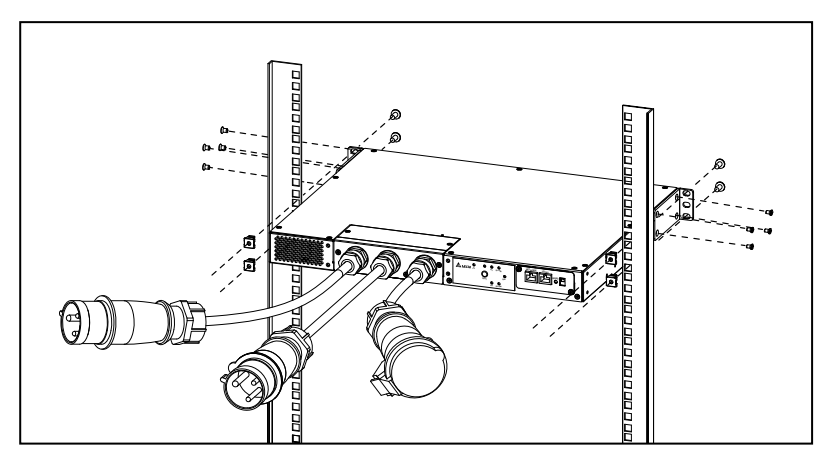

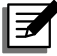

**NOTE** : Après l'installation, les quatre vis de support, les deux écrous de baie et les deux vis de baie qui restent sont conservés à titre de pièces de rechange.

# 3.3 Installation\_Modèle : STS30002SR10135

### • Installation avant

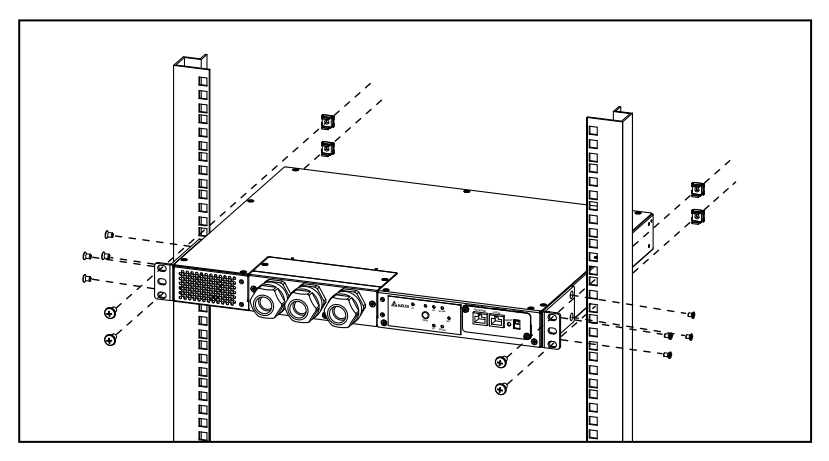

### • Installation arrière

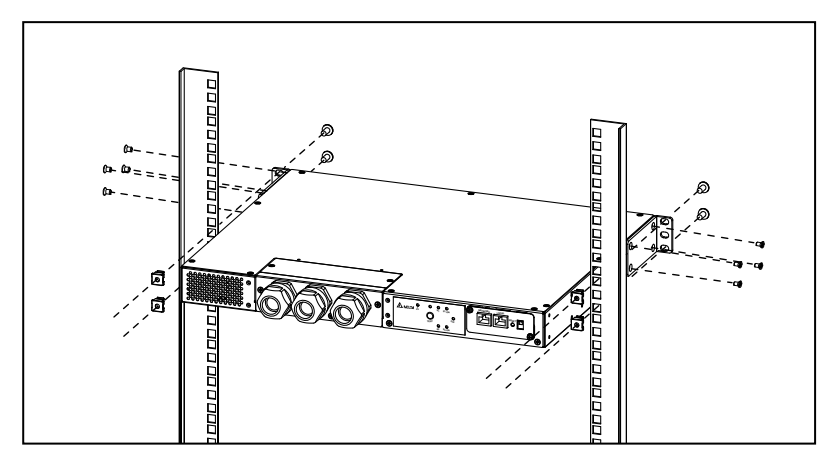

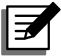

**NOTE** : Après l'installation, les quatre vis de support, les deux écrous de baie et les deux vis de baie qui restent sont conservés à titre de pièces de rechange.

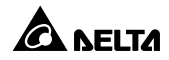

### 4.1 Câblage\_Modèle : STS30002SR00035

- Branchez les câbles d'alimentation d'entrée (fournis) aux deux sources d'alimentation (source 1 (S1) et source 2 (S2)). La source 1 (S1) est la source à privilégier.
- **2** Branchez le câble d'alimentation de sortie (fourni) à votre charge.
- Branchez le câble Ethernet (non fourni) au port « RÉSEAU » du panneau avant.

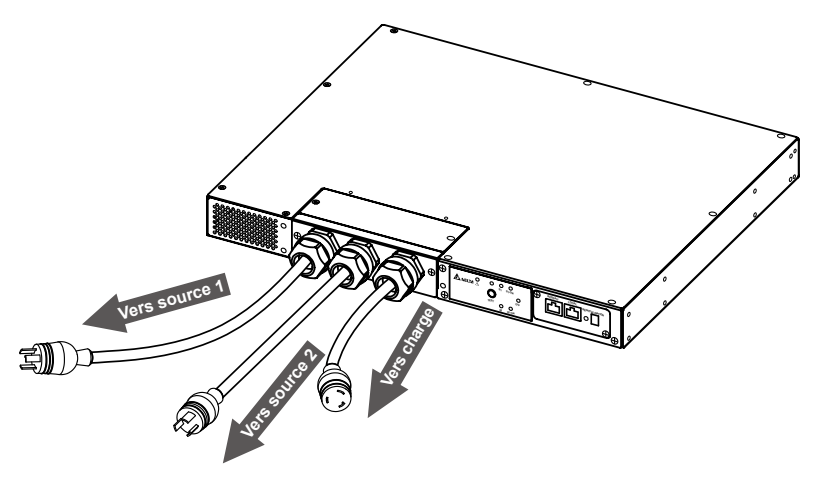

### 4.2 Câblage\_Modèle : STS30002SR10035

- Branchez les câbles d'alimentation d'entrée (fournis) aux deux sources d'alimentation (source 1 (S1) et source 2 (S2)). La source 1 (S1) est la source à privilégier.
- **2** Branchez le câble d'alimentation de sortie (fourni) à votre charge.
- 3 Branchez le câble Ethernet (non fourni) au port « RÉSEAU » du panneau avant.

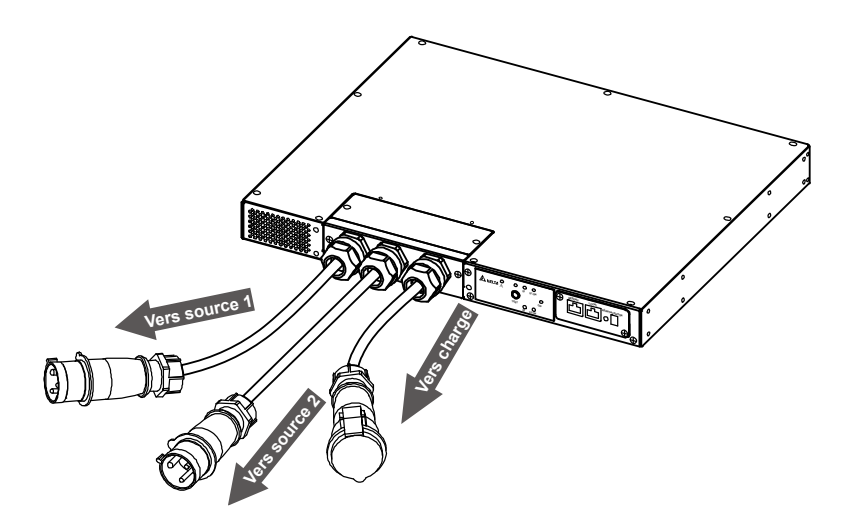

# 4.3 Câblage\_Modèle : STS30002SR10135

1> Retirez les deux vis illustrées sur la figure ci-dessous.

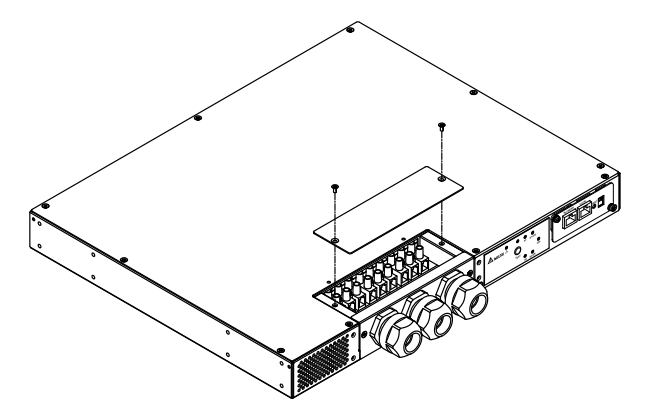

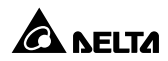

Après avoir retiré les deux vis, vous apercevrez les bornes de câblage (L, N, G), comme suit.

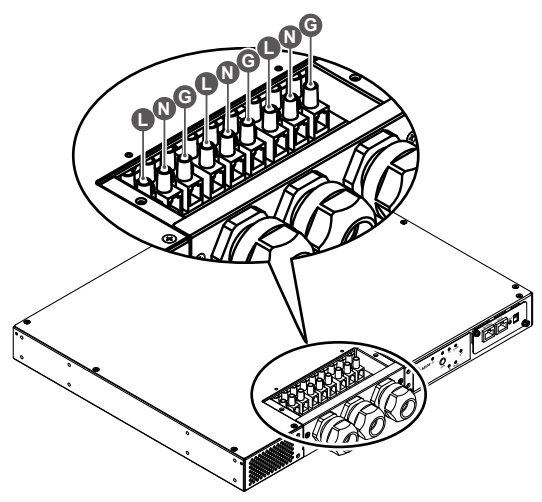

Reportez-vous au tableau suivant pour utiliser les fils spécifiés en vue de brancher les bornes de câblage et la source 1 (S1), la source 2 (S2) et votre charge. Pour le câblage, veuillez vous reporter à la figure ci-dessous. N'oubliez pas que la source 1 (S1) est la source à privilégier.

| Emplace-<br>ment du<br>bornier de<br>câblage | L           | Ν      | G                  |
|----------------------------------------------|-------------|--------|--------------------|
| Fonction<br>du fil                           | Phase       | Neutre | Mise à<br>la terre |
| Calibre du<br>fil de borne                   | 32 A        |        |                    |
| Calibre<br>minimal du<br>fil d'entrée        | 10 AWG/ 3G4 |        |                    |
| Couple de serrage                            | 14 kgf-cm   |        |                    |

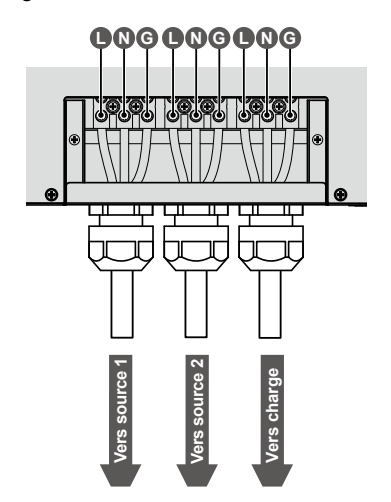

**4** Branchez le câble Ethernet (non fourni) au port « **RÉSEAU** » du panneau avant.

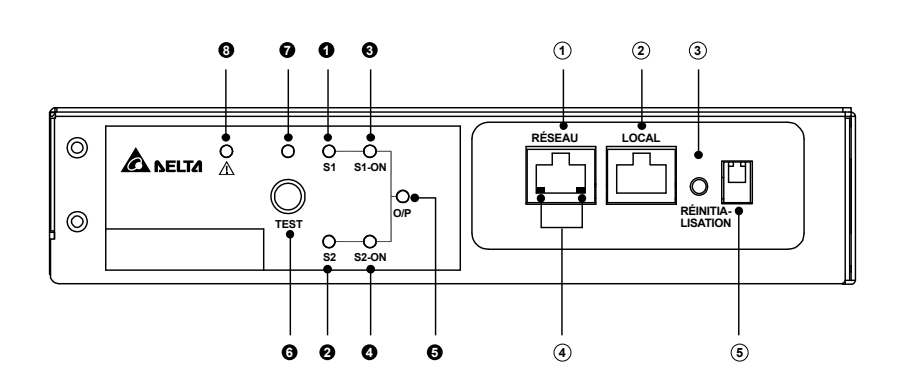

# Chapitre 5 : Panneau avant

| N° | Élément               | Description                                                                                                    |
|----|-----------------------|----------------------------------------------------------------------------------------------------|
| 0  | Voyant à<br>DEL S1    | Verte. La DEL indique l'état de la source d'entrée 1. Si la source d'entrée 1 se situe dans la plage acceptable, la DEL s'allume en vert. Si la source d'entrée 1 se situe en dehors de la plage acceptable, la DEL est éteinte. |
| 0  | Voyant à<br>DEL S2    | Verte. La DEL indique l'état de la source d'entrée 2. Si la source d'entrée 2 se situe dans la plage acceptable, la DEL s'allume en vert. Si la source d'entrée 2 se situe en dehors de la plage acceptable, la DEL est éteinte. |
| 8  | Voyant à<br>DEL S1_ON | Verte. Si le STS utilise la source d'entrée 1 pour fournir du courant à la sortie, la DEL s'allume en vert. Si ce n'est pas le cas, la DEL est éteinte.                                                                          |
| 4  | Voyant à<br>DEL S2_ON | Verte. Si le STS utilise la source d'entrée 2 pour fournir du courant à la sortie, la DEL s'allume en vert. Si ce n'est pas le cas, la DEL est éteinte.                                                                          |
| 6  | Voyant à<br>DEL O/P   | Verte. La DEL indique l'état de la sortie (tension > 60 Vac). S'il<br>y a une sortie, la DEL s'allume en vert. Si ce n'est pas le cas,<br>la DEL est éteinte.                                                                    |
| 6  | Bouton<br>TEST        | Utilisez le bouton pour tester le STS. Appuyez sur le bouton<br>une fois ; le STS bascule sur la 2e source pendant 1 minute,<br>puis revient à la source d'origine privilégiée.                                                  |

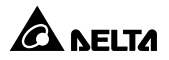

| N° | Élément                         |                                                                                                    | Description                                                                                                    |
|----|---------------------------------|----------------------------------------------------------------------------------------------------|----------------------------------------------------------------------------------------------------|
| 0  | Voyant à<br>DEL de<br>test      | Verte. Si vous a<br>à l'essai et la D<br>éteinte : 0,5 sec<br>males, la DEL e                                  | ppuyez sur le bouton de test, le STS sera mis<br>EL de test clignotera (allumée : 0,5 seconde/<br>conde). En conditions de fonctionnement nor-<br>st éteinte.                                                                                                   |
| 8  | Voyant à<br>DEL d'ano-<br>malie | Rouge. Si le STS<br>en rouge. Si le<br>la DEL clignote<br>Les messages si<br>médiaire du por<br>d'erreur comme | S présente une anomalie interne, la DEL s'allume<br>STS présente une anomalie environnement,<br>(allumée : 0,5 seconde/éteinte : 0,5 seconde).<br>seront transmis à un PC connecté par l'inter-<br>t <b>RÉSEAU</b> . Le PC permet d'afficher les codes<br>suit. |
|    |                                 |                                                                                                    | Anomalie environnement                                                                                                    |
|    |                                 | Code d'erreur                                                                                                  | Signification                                                                                                    |
|    |                                 | E01                                                                                                    | Surcharge sortie                                                                                                    |
|    |                                 | E02                                                                                                    | Température excessive (à la suite de la<br>détection de la température ambiante)                                                                                                    |
|    |                                 | E03                                                                                                    | Avertissement de température excessive<br>(à la suite de la détection de la tempéra-<br>ture du dissipateur thermique S1)                                                                                                    |
|    |                                 | E04                                                                                                    | Avertissement de température excessive<br>(à la suite de la détection de la tempéra-<br>ture du dissipateur thermique S2)                                                                                                    |
|    |                                 |                                                                                                    | Anomalie interne                                                                                                    |
|    |                                 | Code d'erreur                                                                                                  | Signification                                                                                                    |
|    |                                 | E11                                                                                                    | Température excessive (à la suite de la détection de la température du dissipateur thermique S1)                                                                                                    |
|    |                                 | E12                                                                                                    | Température excessive (à la suite de la détection de la température du dissipateur thermique S2)                                                                                                    |
|    |                                 | E13                                                                                                    | Anomalie du circuit d'alimentation auxiliaire 1                                                                                                    |
|    |                                 | E14                                                                                                    | Anomalie du circuit d'alimentation auxiliaire 2                                                                                                    |
|    |                                 | E21                                                                                                    | Le relais d'entrée de S1 est ouvert.                                                                                                    |
|    |                                 | E22                                                                                                    | Le relais d'entrée de S1 est court-circuité.                                                                                                    |
|    |                                 | E23                                                                                                    | Le relais d'entrée de S2 est ouvert.                                                                                                    |
|    |                                 | E24                                                                                                    | Le relais d'entrée de S2 est court-circuité.                                                                                                    |
|    |                                 | E25                                                                                                    | Le SCR d'entrée de S1 est ouvert.                                                                                                    |
|    |                                 | E27                                                                                                    | Le SCR d'entrée de S2 est ouvert.                                                                                                    |

| N° | Élément                            | Description                                                                                 |                                                                                                    |                                      | on                                                                           |
|----|------------------------------------|---------------------------------------------------------------------------------------------|----------------------------------------------------------------------------------------------------|--------------------------------------|------------------------------------------------------------------------------|
| 1  | Port<br>RÉSEAU                     | Se branche                                                                                  | au réseau E                                                                                                    | thernet.                             |                                                                              |
| 2  | Port LOCAL                         | Se branche à une station de travail avec un câble RJ45 vers DB9 pour configurer le système. |                                                                                                    |                                      |                                                                              |
| 3  | Bouton de<br>RÉINITIALI-<br>SATION | Réinitialise<br>ci-après SN<br>tionnement                                                   | Réinitialise la SNMP IPv6 InsightPower du STS (désignée ci-après SNMP IPv6). Cela <b>N'A PAS</b> d'incidence sur le fonc-<br>tionnement du STS. |                                      |                                                                              |
| 4  | Voyants<br>à DEL                   | La DEL NET<br>La DEL STS                                                                    | (verte) indiqu<br>6 (ambre) indi                                                                                                    | ue l'état de<br>que l'état d         | la communication du réseau.<br>le la communication du STS.                   |
|    |                                    | RÉSEAU                                                                                      |                                                                                                    |                                      |                                                                              |
|    |                                    | DEL                                                                                         | Condition                                                                                                    |                                      | Signification                                                                |
|    |                                    | TOUTES                                                                                      | Clignotent<br>rapide-<br>ment                                                                                                    | Le logicie                           | el se met à jour.                                                            |
|    |                                    | DEL NET                                                                                     | ÉTEINTE                                                                                                    | L'Etherne                            | et n'est pas connecté.                                                       |
|    |                                    | DEL NET                                                                                     | Clignote                                                                                                    | L'Etherne<br>cun serve<br>(IP par de | et est connecté, mais au-<br>eur DHCP n'est détecté.<br>éfaut 192.168.1.100) |
|    |                                    | DEL NET                                                                                     | Verte                                                                                                    | L'Etherne                            | et est connecté.                                                             |
|    |                                    | DEL STS                                                                                     | ÉTEINTE                                                                                                    | 1. Initialis<br>2. Anoma             | sation<br>alie de la SNMP IPv6                                               |
|    |                                    | DEL STS                                                                                     | Ambre                                                                                                    | Anomalie                             | e de la SNMP IPv6                                                            |
|    |                                    |                                                                                             | Clignoto                                                                                                    | Toutes<br>les se-<br>condes          | Mauvaise connexion<br>entre le STS et la<br>SNMP IPv6.                       |
|    |                                    |                                                                                             | Ciignole                                                                                                    | Toutes<br>les<br>50 ms               | Connexion normale<br>entre le STS et la<br>SNMP IPv6.                        |

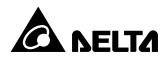

| N° | Élément               | Description                         |                             |                                | on                                                                                                    |
|----|-----------------------|-------------------------------------|-----------------------------|--------------------------------|----------------------------------------------------------------------------------------------------|
| 5  | Commuta-<br>teurs DIP | Permettent<br>Veuillez vo           | : de configu<br>us reporter | urer le mode o<br>au tableau s | le fonctionnement.<br>uivant :                                                                                                    |
|    |                       | Commutateur DIP 1 Commutateur DIP 2 |                             |                                |                                                                                                    |
|    |                       | Commu-<br>tateur<br>DIP 1           | Commu-<br>tateur<br>DIP 2   | Mode de<br>fonction-<br>nement | Description                                                                                                    |
|    |                       | DÉSAC-<br>TIVÉ                      | DÉSAC-<br>TIVÉ              | Mode<br>normal                 | La SNMP IPv6 intégrée<br>fournit les informations<br>d'état et les paramètres<br>du STS par le biais d'un<br>système réseau.                                                                       |
|    |                       | DÉSAC-<br>TIVÉ                      | ACTIVÉ                      | Mode Pass<br>Through           | La SNMP IPv6 intégrée<br>arrête d'interroger le<br>STS, mais transfère<br>les données de com-<br>munication entre le<br>port <b>LOCAL</b> et le STS.<br>Communication Mod-<br>Bus : 9600bps 8-N-1. |
|    |                       | ACTIVÉ                              | DÉSAC-<br>TIVÉ              | S.O.                           | État invalide.                                                                                                    |
|    |                       | ACTIVÉ                              | ACTIVÉ                      | Mode<br>configuration          | Dans ce mode, l'utili-<br>sateur peut ouvrir une<br>session par le biais du<br>port <b>LOCAL</b> et configu-<br>rer les paramètres de la<br>SNMP IPv6 intégrée.                                    |

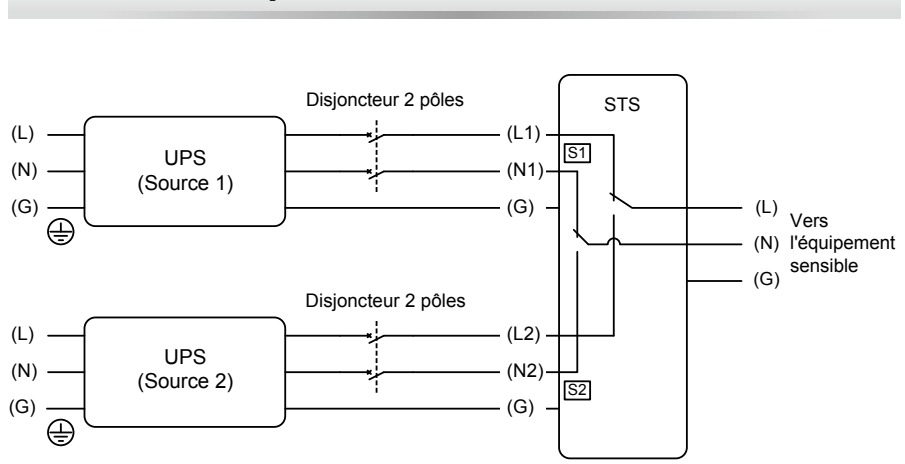

# **Chapitre 6 : Fonctionnement**

Une fois l'alimentation activée, le STS exécute automatiquement un auto-test au démarrage. Après le test, le STS commence à fournir du courant aux équipements auxquels il est connecté. Vous pouvez également appuyer sur le **Bouton Test** pour forcer le STS à exécuter un auto-test.

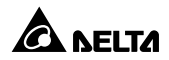

### 7.1 Présentation de la carte SNMP IPv6 InsightPower pour STS

La carte SNMP IPv6 InsightPower pour STS, désignée ci-après SNMP IPv6, est intégrée au STS et fournit l'interface nécessaire entre le STS et un réseau. Elle communique avec le STS, collecte les informations le concernant et gère le STS à distance par l'intermédiaire d'un système réseau. La SNMP IPv6 prend en charge des protocoles publics tels que le SNMP et le HTTP. Vous pouvez facilement configurer cette SNMP IPv6 en utilisant un système réseau, et connaître votre état STS et gérer le STS par le biais de la SNMP IPv6 tout aussi facilement.

## 7.2 Fonctionnalités de la SNMP IPv6

#### • Gestion du STS par le biais d'un réseau

Cette fonction permet de gérer à distance le STS à partir de n'importe quelle station de travail via Internet ou Intranet.

### • Surveillance du STS à distance via le SNMP et le HTTP

Cette fonction permet de surveiller à distance le STS en utilisant le NMS SNMP, la MIB (Management Information Base) de Delta ou un navigateur Web.

# • Configuration du STS et de la fonction système à partir de n'importe quel client (protégée par mot de passe)

Cette fonction permet de configurer les paramètres du STS et du système par le biais d'un navigateur Web.

### • Conservation des journaux d'événements et des données de comptage

Cette fonction fournit un historique des données liées aux événements d'alimentation, à la qualité de l'alimentation et à l'état du STS.

### • Les autres fonctionnalités et protocoles pris en charge incluent :

- Notification utilisateur via les traps SNMP et le courriel
- Protocole NTP
- Configuration Telnet

- BOOTP/ DHCP
- Protocoles de sécurité HTTPS, SSH, SFTP et SNMPv3
- Ouverture de session et authentification locale RADIUS (service d'usager commuté à authentification distante)
- Gestion des journaux d'événement distante par le biais de syslog
- Certification logo IPv6 Ready (ID 02-C-000624)

### **RÉGLAGE PAR DÉFAUT**

User Name (Nom d'utilisateur) : *admin* Password (Mot de passe) : *mot de passe* DHCP Client (Client DHCP) : Activé IPv4 Address (Adresse IPv4) : *192.168.1.100* 

### 7.3 Vue de dessus et vue de face de la SNMP IPv6

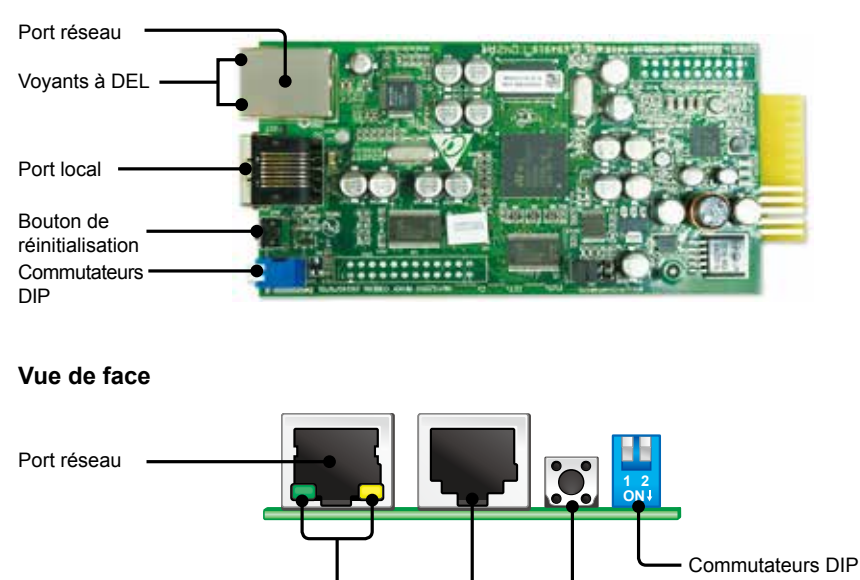

• Vue de dessus

Port local Bouton de réinitialisation

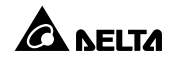

Voyants à DEL

### 7.4 Gestion de la console

Vous pouvez gérer la SNMP IPv6 par le biais du port **LOCAL**. Veuillez utiliser un câble RJ45 vers DB9 pour assurer la connexion avec le port **LOCAL** SNMP IPv6 et le port COM de votre station de travail. Assurez-vous que les commutateurs DIP sont mis à la position **OFF (DÉSACTIVÉ)** (mode normal). Le débit de transmission du réglage COM de la station de travail devrait être **2,400** bps.

• Menu principal de la carte Web

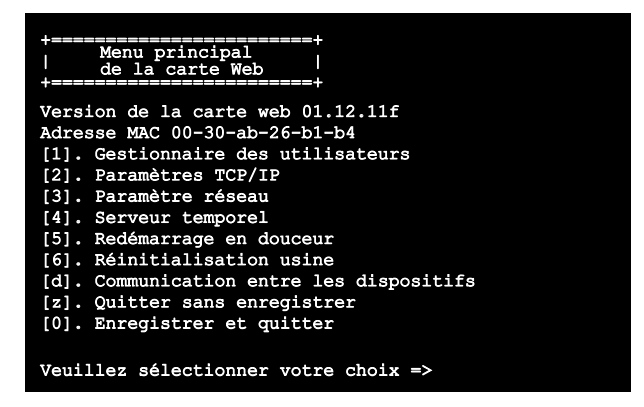

• Gestionnaire des utilisateurs

```
Gestionnaire
                        des utilisateurs
RADTUS
[1]. Auth RADIUS : Désactivée
[2]. Serveur :
[3]. Secret :
[4]. Port :
                   1812
Auth locale
    Administrateur
[5]. Compte : admin
[6]. Mot de passe : *******
[7]. Limite :
                  Seulement sur ce LAN
    Gestionnaire de dispositif
[8]. Compte :
                 dispositif
[9]. Mot de passe : *******
[a]. Limite :
                 Seulement sur ce LAN
    Utilisateur en lecture uniquement
[b]. Compte :
                 utilisateur
[c]. Mot de passe : ********
[d]. Limite :
                  Tout autoriser
[0]. Revenir au menu précédent
Veuillez sélectionner votre choix =>
```

### • Paramètres TCP/IP

| +========+                             |                          |
|----------------------------------------|--------------------------|
| Paramètres TCP/IP                      |                          |
| +=======+                              |                          |
| [1]. Adresse IPv4 :                    | 192.168.1.100            |
| [2]. Masque sous-réseau IPv4 :         | 255.255.255.0            |
| [3]. IP passerelle IPv4 :              | 192.168.1.254            |
| [4]. DNS ou WINS IPv4 IP:              | 192.168.1.254            |
| <pre>[5]. Client DHCPv4 :</pre>        | Activé                   |
| [6]. Adresse IPv6 :                    | ::                       |
| [7]. Longueur préfixe IPv6 :           | 0                        |
| <pre>[8]. IP passerelle IPv6 :</pre>   | fe80::226:Sbff:fecc:fdal |
| [9]. IP DNS IPv6 :                     | ::                       |
| [a]. DHCPv6 :                          | Désactivé                |
| [b]. Nom de l'hôte (NetBIOS) :         | INSIGHTPOWER             |
| [c]. Contact système :                 |                          |
| [d]. Emplacement système :             |                          |
| [e]. Auto-négociation :                | Activée                  |
| [f]. Vitesse :                         | 100 M                    |
| [g]. Duplex :                          | Intégral                 |
| [h]. État stable :                     | 3                        |
| [i]. Temps ralenti Telnet :            | 60 secondes              |
| [0]. Revenir au menu précédent         |                          |
|                                        |                          |
| Veuillez sélectionner <u>votre c</u> h | noix =>                  |
|                                        |                          |

• Paramètre réseau

| +====                                | ======================================= |           |  |  |
|--------------------------------------|-----------------------------------------|-----------|--|--|
| 1                                    | Paramètre réseau                        |           |  |  |
| +====                                | +                                       |           |  |  |
| [1].                                 | Serveur HTTP :                          | Activé    |  |  |
| [2].                                 | Serveur HTTPS :                         | Activé    |  |  |
| [3].                                 | Serveur Telnet :                        | Désactivé |  |  |
| [4].                                 | Serveur SSH/SFTP :                      | Activé    |  |  |
| [5].                                 | Serveur FTP :                           | Activé    |  |  |
| [6].                                 | Syslog :                                | Désactivé |  |  |
| [7].                                 | Port serveur HTTP :                     | 80        |  |  |
| [8].                                 | Port serveur HTTPS :                    | 443       |  |  |
| [9].                                 | Port serveur Telnet :                   | 23        |  |  |
| [a].                                 | Port serveur SSH :                      | 22        |  |  |
| [b].                                 | Port serveur FTP :                      | 21        |  |  |
| [c].                                 | Syslog serveur 1 :                      |           |  |  |
| [d].                                 | Syslog serveur 2 :                      |           |  |  |
| [e].                                 | Syslog serveur 3 :                      |           |  |  |
| [f].                                 | Syslog serveur 4 :                      |           |  |  |
| [g].                                 | Port Get Set SNMP : 10                  | 51        |  |  |
| [0].                                 | Revenir au menu précéde                 | ent       |  |  |
| Veuillez sélectionner votre choix => |                                         |           |  |  |

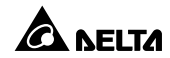

#### Serveur temporel

| <br> <br>+===: | Serveur temporel          |                         |
|----------------|---------------------------|-------------------------|
| [1].           | Sélection de l'heure :    | SNTP                    |
| [2].           | Fuseau horaire :          | +0 h                    |
| [3].           | ler serveur temporel :    |                         |
| [4].           | 2e serveur temporel :     |                         |
| [5].           | Date mode manuel :        | 01/01/2000 (MM/JJ/AAAA) |
| [6].           | Heure mode manuel :       | 00:00:00 (hh:mm:ss)     |
| [0].           | Revenir au menu précédent |                         |

• Redémarrage en douceur

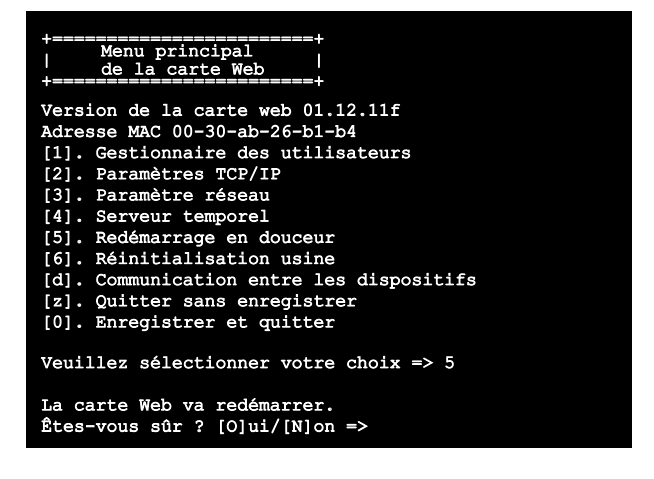

### • Communication entre les dispositifs

Vous pouvez basculer dans le **Mode de commande STS** ci-dessous en sélectionnant la communication entre les dispositifs.

| STS> Vs1                               |
|----------------------------------------|
| 216,8                                  |
| STS> Vs2                               |
| 217,9                                  |
| STS> lout                              |
| 8,1                                    |
| STS> Vout                              |
|                                        |
| STS> VDP2S                             |
| 180,0                                  |
| STS> VDS2p                             |
| 180,0                                  |
| STS> TOP2S                             |
|                                        |
| STS> Tds2p                             |
|                                        |
| STS> Tempr                             |
| 96<br>(ER) E                           |
| STS> TempC                             |
| 30                                     |
| 1075070                                |
|                                        |
| 12.2.24 07/19 2011                     |
| 13:5:24 07/18 2011                     |
| 4402                                   |
| STCL Profer                            |
| S15/ FIELEL<br>S1                      |
|                                        |
| 12345678901234567890                   |
| 12545070501254507050<br>SPTS> Serial   |
| bib/ beriar                            |
| STS> Tprevl                            |
| 13:35:16 07/18/2011                    |
| STS> Event1                            |
| 0x0029                                 |
| STS> Log                               |
| 10                                     |
| STS> Log 1                             |
| 13:35:16 07/18/2011 0x0029             |
| STS>                                   |
|                                        |
| STS> SetDevID 1234567890abcdefghijklmn |
|                                        |
| STS> DevID                             |
| 12345678901234567890                   |
| STS> SetDevID 1234567890abcdefghij     |
|                                        |
| 575> Devid                             |
|                                        |
| 5152                                   |

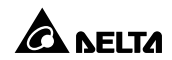

# 7.5 Mise à niveau

#### • Mise à niveau via le Web

Vous pouvez mettre à niveau le logiciel SNMP IPv6 ou le logiciel du STS via le **site Web de la SNMP IPv6 InsightPower pour STS** (voir la figure ci-après). La SNMP IPv6 redémarrera une fois la mise à niveau automatique terminée. Si vous téléversez le logiciel du STS vers le Web, vous pouvez voir la progression de la mise à niveau du logiciel à partir du Web.

| Device            | System |                                                                                                    | ADV                                                                                                    |
|-------------------|--------|----------------------------------------------------------------------------------------------------|----------------------------------------------------------------------------------------------------|
| Administration    | 5      | Notification History                                                                                                    |                                                                                                    |
| Joir Blanager     | 0      | System = Administration > Upgrade                                                                                                    |                                                                                                    |
| 101491            | 0      | > Network Card Firmware                                                                                                    | STS Firmuare                                                                                              |
| Web               | 0      | Gummit Ver: 01.12.12a                                                                                                    | Current Ver: DELTA - FT_2 - 47                                                                            |
| Son(#             | 0      | Fittewate File Chicag File, No fas choses                                                                                            | Retrase Care: 2012-03-21                                                                                  |
| 19                | 0      | _thilood_                                                                                                    | (Spinet)                                                                                                  |
| me Server         | 0      | DescriptionThis factors is seed to social this network card<br>formane. Please fallow the fallowing steps to<br>complete the process | Trage kile state<br>Status: OK                                                                            |
| index.            | 0      | Step 1 Select the relaxity and forsawe is and press the                                                                              | Description first feature as used to update the STS forware.                                              |
| ach Configuration | 0      | Step 2 Wat about 1 minute for the network cast to                                                                                    | process                                                                                                   |
| ipgrade           | 0      | seprogram the fash and select again.                                                                                                 | Step T Select the SIX forware the and press the tipload<br>former to upload the file to the vertexis cand |
|                   |        | <u> </u>                                                                                                    | Step 2 War for the network card to reprogram the UTS Bash.                                                |

#### • Mise à niveau via le FTP/ SFTP

Vous pouvez également mettre à niveau le logiciel SNMP IPv6 ou le logiciel du STS en utilisant le programme FTP ou SFTP. Assurez-vous de téléverser les bonnes images vers **upgrade\_snmp** au moment de mettre à niveau le logiciel SNMP IPv6, et de téléverser les bonnes images vers **upgrade\_device** au moment de mettre à niveau le logiciel du STS.

- ▷ ☐ config\_snmp
- Config\_system
- https\_pem
- ≬ 🚞 ssh\_dsa
- Dissh\_pubkey
- ▷ □ ssh\_rsa
- Discrete Contract Structure
- Discrete Lange Lange

### • Mise à niveau via EzSetting

Vous pouvez également mettre à niveau le logiciel SNMP IPv6 ou le logiciel du STS en utilisant EzSetting.

 Cliquez sur Discover (Découvrir). Une liste des dispositifs SNMP s'affiche. Sélectionnez un dispositif dans la Device List (Liste des dispositifs) et cliquez sur Modify (Modifier).

| Press "Discover                                                                                                    | button to search     | all of the  | STMP devices    | in the LAN.   | T.          | Discover                       | LAN                           |
|----------------------------------------------------------------------------------------------------|----------------------|-------------|-----------------|---------------|-------------|--------------------------------|-------------------------------|
| Then select one                                                                                                    | of device in the "C  | Nevice Lis  | t" which you s  | vould like to | configure   | or upgrade it. But             | 10.0.10.232 •                 |
| before to do that                                                                                                    | it please provide th | te accourt  | t name and p    | assword by p  | pressing th | te "Modify" button.            | Subnet:                       |
| "Configuration"                                                                                                    | is used to setup th  | e IP addr   | ess, netmask,   | enable or d   | sable       | Configuration                  | 172.16.188.0                  |
| The second second secon |                      |             |                 |               |             | JPv4 Mask / JPv6 Prefix length |                               |
| Upgrade button is used to load the device firmware file then transmit it to Upgrade Upgrade                                                                                                    |                      |             |                 |               |             | 255.255.255.0                  |                               |
| Device List                                                                                                    |                      |             |                 |               |             |                                |                               |
| IP Address                                                                                                    | Host Name            | Acco        | Password        | Version       | Model/P     | Mec Addr                       | Add                           |
| 172.16.188.76                                                                                                    | MYUSER-PC            |             | 2222222         | 1.07          | EM\$300     | 0 00:08:48:62                  | Add an new item of SNMP dever |
| 172.016.188.174                                                                                                    | INSIGHTPOW           |             | 11111111        | 01.12.09      | EM5200      | 0 00:fe:1a:2b                  | to the Device List manually.  |
| 172.016.188.186                                                                                                    | INSIGHTPOW           | admin       | *******         | 01.12.09k     |             | 00:18:23:1c                    | Stadio 1                      |
| 172.16.188.80                                                                                                    | UPS-FW-IDC           |             | 77777777        | 1.07          | EMS300      | 0 00:08:48:29                  | - produ (                     |
| 192.168.178.1                                                                                                    | UPS-FW-IDC           |             | 77777777        | 1.07          | EM\$300     | 0 00:08:48:29                  | Set the account and password  |
| 172.16.188.148                                                                                                    | 1040281              |             | 35555555        | 1.05          | EMS300      | 0 60:E8:69:55                  | for the selected device.      |
| 0.0.0.0                                                                                                    | 140281               |             | 77777777        | 1.05          | EMS300      | 0 00:27:10:6F                  | Remove                        |
| 172.16.188.115                                                                                                    | TWTN1N80059          |             | 77777777        | 1.07          | EMS300      | 0 60:EB:69:BF                  | Demonsthe extended descent    |
| *                                                                                                    |                      |             |                 |               | 1           | •                              | from the Device List.         |
| Select All D                                                                                                    | eselect All          |             |                 |               |             |                                | 100 V 100 V                   |
| Country 1 12                                                                                                    |                      |             |                 |               |             |                                |                               |
| Please mark the                                                                                                    | e checkbox of the    | devices w   | hich are listed | in the Devic  | e List then | press the                      | Batch House da                |
| "Batch Linorade                                                                                                    | " button to upprad   | e all of th | e marked dev    | ices sequent  | telly.      | NG9843                         | agin ohli angu                |

2. Saisissez le compte Administrateur et un mot de passe.

| IP Address: | 172 . 16        | . 188 . 186       |
|-------------|-----------------|-------------------|
|             | Administrator A | ecount            |
| Account:    | admin           | Default: admin    |
| Password:   |                 | Default: password |

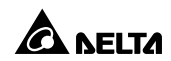

 Cliquez sur Upgrade (Mettre à niveau). Une boîte de dialogue de mise à niveau apparaît. Cliquez sur Browse (Parcourir) pour sélectionner un fichier binaire de logiciel valide. Vérifier la version du logiciel affichée sous File Information et cliquez sur Upgrade Now (Mettre à jour maintenant) pour continuer.

| Select Firmware File |                  |
|----------------------|------------------|
| Firmware File Name:  | Browse           |
| Z:\sts-DELTA-01_12_1 | 2d.bin           |
| File Information:    |                  |
| Product:             | , Ver: 01.12.12d |

# 7.6 Paramètres des commandes STS

| Commande | Description                                                    | Paramètre | Réponse                                                      |
|----------|----------------------------------------------------------------|-----------|--------------------------------------------------------------|
| Info     | Fournit un récapitulatif<br>des informations.                  | S.O.      | <command/> :<br>[ <response>]<br/>[<unit>]</unit></response> |
| TempF    | Indique la température interne<br>du STS en degrés Fahrenheit. | S.O.      | #                                                            |
| TempC    | Indique la température interne<br>du STS en degrés Celsius.    | S.O.      | #                                                            |
| Age      | Indique l'âge interne du STS.                                  | S.O.      | #                                                            |
| Time     | Indique l'heure et la date actuelles.                          | S.O.      | hh:mm:ss MM/DD/<br>YYYY                                      |
| XCount   | Indique le nombre de trans-<br>ferts du STS.                   | S.O.      | #                                                            |
| Model    | Indique le nom du modèle.                                      | S.O.      | <model name="" string=""></model>                            |
| FWVer    | Indique la version du logiciel.                                | S.O.      | <version string=""></version>                                |
| FWDate   | Indique la date de la version du logiciel.                     | S.O.      | YYYY-MM-DD                                                   |
| Serial   | Indique le numéro de série<br>de l'unité.                      | S.O.      | <device serial="" string=""></device>                        |

| Commande | Description                                                                         | Paramètre | Réponse                           |
|----------|-------------------------------------------------------------------------------------|-----------|-----------------------------------|
| DevID    | Indique l'identifiant du dispo-<br>sitif de l'unité.                                | S.O.      | <device id="" string=""></device> |
| Prefer   | Indique la source privilégiée.                                                      | S.O.      | S1 ou S2                          |
| Sens     | Indique la sensibilité.                                                             | S.O.      | élevée ou faible                  |
| Mode     | Indique le mode                                                                     | S.O.      | Initialisation                    |
|          | de fonctionnement.                                                                  |           | Diagnostic                        |
|          |                                                                                     |           | Off                               |
|          |                                                                                     |           | S1                                |
|          |                                                                                     |           | S2                                |
|          |                                                                                     |           | Sécurisé                          |
|          |                                                                                     |           | Anomalie                          |
| Vout     | Indique la tension de sortie.                                                       | S.O.      | #.#                               |
| lout     | Indique le courant de sortie.                                                       | S.O.      | #.#                               |
| Vs1      | Indique la tension primaire.                                                        | S.O.      | #.#                               |
| Vs2      | Indique la tension secondaire.                                                      | S.O.      | #.#                               |
| Fs1      | Indique la fréquence primaire.                                                      | S.O.      | #.#                               |
| Fs2      | Indique la fréquence secondaire.                                                    | S.O.      | #.#                               |
| Vtp2s    | Indique la tension de<br>déclenchement primaire<br>à secondaire.                    | S.O.      | #.#                               |
| Vts2p    | Indique la tension de<br>déclenchement secondaire<br>à primaire.                    | S.O.      | #.#                               |
| Vbp2s    | Indique la baisse de tension<br>primaire à secondaire.                              | S.O.      | #.#                               |
| Vbs2p    | Indique la baisse de tension secondaire à primaire.                                 | S.O.      | #.#                               |
| Tdp2s    | Indique le temps de récu-<br>pération du transfert entre<br>primaire et secondaire. | S.O.      | #.#                               |

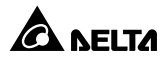

| Commande  | Description                                                                                                   | Paramètre                    | Réponse                     |
|-----------|----------------------------------------------------------------------------------------------------|------------------------------|-----------------------------|
| Tds2p     | Indique le temps de récu-<br>pération du transfert entre<br>secondaire et primaire.                           | S.O.                         | #.#                         |
| Mvs1      | Indique la tension maximale<br>des cycles de comparaison<br>pour la panne de courant AC<br>primaire.          | S.O.                         | #.#                         |
| Mvs2      | Indique la tension maximale<br>des cycles de comparaison<br>pour la panne de courant AC<br>secondaire.        | S.O.                         | #.#                         |
| Mts1      | Indique la durée maximale<br>des cycles de comparaison<br>pour la panne de courant AC<br>primaire.            | S.O.                         | #.#                         |
| Mts2      | Indique la durée maximale<br>des cycles de comparaison<br>pour la panne de courant AC<br>secondaire.          | S.O.                         | #.#                         |
| Log       | Indique le code événement<br>et l'heure des transferts<br>précédents.                                         | 1 ~ 10                       | hh:mm:ss MM/DD/<br>YYYY 0x# |
| Tprev[19] | Indique l'heure du transfert/<br>de l'événement précédent.<br>Tprev1 correspond à l'heure<br>la plus récente. | S.O.                         | hh:mm:ss MM/DD/<br>YYYY     |
| Event[19] | Indique le code événement<br>du transfert précédent.<br>Event1 correspond à l'évé-<br>nement le plus récent.  | S.O.                         | 0x#                         |
| ClearLog  | Permet de supprimer le<br>journal d'événements.                                                               | S.O.                         | Divers types                |
| SetTime   | Permet de régler l'heure actuelle.                                                                            | hh:mm:ss<br>[MM/DD/<br>YYYY] | Divers types                |
| SetDate   | Permet de régler la date actuelle.                                                                            | MM/JJ/AAAA                   | Divers types                |
| SetPrefer | Permet de configurer la source privilégiée.                                                                   | 1 ou 2                       | Divers types                |

| Commande | Description                                                                                                    | Paramètre                                              | Réponse      |
|----------|----------------------------------------------------------------------------------------------------|--------------------------------------------------------|--------------|
| SetDevID | Permet de régler l'identifiant<br>du dispositif de l'unité.                                                     | <20 caractères><br>alphanumé-<br>riques seule-<br>ment | Divers types |
| SetVtp2s | Permet de régler la tension<br>de déclenchement primaire<br>à secondaire.                                       | 165,0 ~ 175,0                                          | Divers types |
| SetVts2p | Permet de régler la tension<br>de déclenchement secon-<br>daire à primaire.                                     | 165,0 ~ 175,0                                          | Divers types |
| SetVbp2s | Permet de régler la baisse de tension primaire à secondaire.                                                    | 180,0 ~ 264,0                                          | Divers types |
| SetVbs2p | Permet de régler la baisse de tension secondaire à primaire.                                                    | 180,0 ~ 264,0                                          | Divers types |
| SetTdp2s | Permet de régler le temps<br>de récupération du transfert<br>entre primaire et secondaire.                      | 12,0 ~ 1800,0                                          | Divers types |
| SetTds2p | Permet de régler le temps<br>de récupération du transfert<br>entre secondaire et primaire.                      | 12,0 ~ 1800,0                                          | Divers types |
| SetMvs1  | Permet de régler la tension<br>maximale des cycles de<br>comparaison pour la panne<br>de courant AC primaire.   | 30 ~ 50                                                | Divers types |
| SetMvs2  | Permet de régler la tension<br>maximale des cycles de<br>comparaison pour la panne<br>de courant AC secondaire. | 30 ~ 50                                                | Divers types |
| SetMts1  | Permet de régler la durée<br>maximale des cycles de<br>comparaison pour la panne<br>de courant AC primaire.     | 2,0 ~ 4,0                                              | Divers types |
| SetMts2  | Permet de régler la durée<br>maximale des cycles de<br>comparaison pour la panne<br>de courant AC secondaire.   | 2,0 ~ 4,0                                              | Divers types |

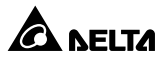

| Commande     | Description                                                | Paramètre                            | Réponse                                                                                                    |
|--------------|------------------------------------------------------------|--------------------------------------|----------------------------------------------------------------------------------------------------|
| UpProcess    | État de la progression de la mise à niveau.                | S.O.                                 | Idle / Run / Error<br>(Ralenti/Fonct/<br>Erreur)                                                                                                    |
| UpStep       | Étape de la progression de<br>la mise à niveau.            | S.O.                                 | Init / File ID / Auth /<br>Addr / Erase /<br>Program / Read<br>(Init / ID fichier /<br>Auth / Effacer /Pro-<br>gramme / Lecture)                                                                                                    |
| UpPercentage | Pourcentage de progression de la mise à niveau.            | S.O.                                 | #.#                                                                                                    |
| UpResult     | Résultat de la progression<br>de la mise à niveau.         | S.O.                                 | OK / No response /<br>File ID fail / Authen-<br>tication fail / Erase<br>fail / Flash fail /<br>Read fail / Upgrade<br>completion (OK/<br>Pas de réponse/<br>Échec ID fichier/<br>Échec auth/Échec<br>effacement/Échec<br>flash/Échec lecture/<br>Achèvement mise<br>à niveau) |
| UpDate       | Indique l'heure de la mise à<br>niveau de chaque logiciel. | [Index] [#<br>to show] #<br>= 1 - 20 | hh:mm:ss MM/DD/<br>YYYY                                                                                                    |
| AgentVer     | Indique la version de la carte SNMP.                       | S.O.                                 | AA.BB.XXX                                                                                                    |
| Link         | Vérifier la connexion Mod-<br>bus actuelle.                | S.O.                                 | 1 - Normal /<br>2 - Abnormal /<br>3 - Upgrading                                                                                                    |
| Вуе          | Met fin à la connexion<br>à distance.                      | S.O.                                 | Divers types                                                                                                    |

# 7.7 Génération de clé pour SSH

### • Pour Linux

- (1) Veuillez télécharger et installer OpenSSH à partir de http://www.openssh.org.
- (2) Lancez la coquille et saisissez la commande suivante pour créer vos propres clés.

Veuillez ignorer l'étape qui vous demande de fournir une phrase passe.

DSA Key:ssh-keygen -t dsa

RSA Key:ssh-keygen -t rsa

(3) Téléversez les fichiers de clés DSA et RSA sur le web.

### • Pour Windows

- (1) Veuillez télécharger et installer PuTTY à partir du site http://www.putty.org.
- (2) Exécutez le fichier **puttygen.exe** à partir du répertoire d'installation.
- (3) Sélectionnez **SSH-2 RSA** dans la zone des paramètres et cliquez sur **Key**→ **Generate key pair** pour générer une clé RSA.
- (4) Sélectionnez Conversions→ Export OpenSSH Key et assignez un nom de fichier à la clé RSA. Veuillez ignorer l'étape qui vous demande de fournir une phrase passe de clé.
- (5) Sélectionnez SSH-2 DSA dans la zone des paramètres et sélectionnez Key→ Generate key pair pour générer une clé DSA.
- (6) Sélectionnez Export OpenSSH Key from Conversions et assignez un nom de fichier à la clé DSA. Veuillez ignorer l'étape qui vous demande de fournir une phrase passe de clé.
- (7) Téléversez les fichiers de clés DSA et RSA vers le web.

| 2                                   | and Broaddal and  |                                                         |                   |
|-------------------------------------|-------------------|---------------------------------------------------------|-------------------|
| Cable City to partiry               | gans upercon auns | atant naki me                                           |                   |
| CEONTINUM                           | enus vscs2004     | Lepton Finind Hindebollogi<br>Ministral Junitoratarigid | Verwalten och att |
| WAIAKHOLISHA                        | One-If Path       | A girlin (grifte Grifte M                               | TIT-IC-HUMIC      |
| ay brightpark                       | 10MB111223018     | a JU Jabi 4e ac e J (b.20)                              | a be da 12 en 18  |
| Ray gommant dowk.rsy-20110702       |                   |                                                         |                   |
| Ley pgrsphase                       |                   |                                                         |                   |
| Cyrém parsphraie                    |                   |                                                         |                   |
| ctore                               |                   |                                                         |                   |
| Severate a public/pr                | ivale key par     |                                                         | Generale          |
| Load an existing priv               | ata kay file      |                                                         | Load              |
| Love the generated                  | lay               | Save pyblic key                                         | Save private key  |
|                                     |                   |                                                         |                   |
| la aneloni                          |                   |                                                         |                   |
| Type of key to gene<br>O SSH1 (RSA) | Osth2             | ISA © \$9                                               | 12054             |

Veuillez copier le contexte de la clé publique situé ici et le coller dans un fichier de clés.

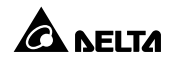

# Chapitre 8 : Dépannage

| Problème                                             | Cause possible                                                                      | Solution                                                                             |
|------------------------------------------------------|-------------------------------------------------------------------------------------|--------------------------------------------------------------------------------------|
| Toutes les DEL<br>du panneau avant<br>sont éteintes. | Les sources d'ali-<br>mentation S1 et<br>S2 sont toutes les<br>deux absentes.       | <ol> <li>Vérifiez la sortie (surcharge/<br/>court-circuit).</li> </ol>               |
|                                                      |                                                                                     | <ol> <li>Vérifiez les deux sources<br/>d'alimentation S1 et S2.</li> </ol>           |
|                                                      |                                                                                     | <ol> <li>Réenclenchez les disjoncteurs<br/>amont.</li> </ol>                         |
| La DEL S1 ou S2<br>est éteinte.                      | La source d'alimen-<br>tation correspon-<br>dante est absente<br>ou hors de portée. | <ol> <li>Vérifiez la source d'alimentation<br/>correspondante.</li> </ol>            |
|                                                      |                                                                                     | <ol> <li>Réenclenchez le disjoncteur<br/>amont correspondant.</li> </ol>             |
| La DEL d'anomalie<br>clignote.                       | Surcharge sortie.                                                                   | Réduire la charge connectée.                                                         |
|                                                      | Surchauffe.                                                                         | Vérifiez la température de l'environ-<br>nement.                                     |
| La DEL d'anomalie<br>s'allume.                       | Dommage subi<br>par un composant<br>interne.                                        | Veuillez contacter le personnel tech-<br>nique.                                      |
| Impossible de<br>communiquer<br>avec le STS.         | Réglage inappro-<br>prié ou problème<br>de fonctionnement.                          | Consulter le manuel d'utilisation de<br>la carte SNMP IPv6 InsightPower<br>pour STS. |

# Annexe 1 : Spécifications

| Commutateur de transfert statique      |                                    |                                       |  |
|----------------------------------------|------------------------------------|---------------------------------------|--|
| Tension de<br>fonctionnement           | 200/208/220/230/240 Vac            |                                       |  |
| Fréquence de fonctionnement            | 45 Hz à 65 HZ                      |                                       |  |
| Donnée limite de<br>courant            | STS30002SR00035                    | 24 A pour UL/ 25.6 A pour CE          |  |
|                                        | STS30002SR10035                    | 30 A*                                 |  |
|                                        | STS30002SR10135                    | 30 A*                                 |  |
| Dimensions<br>physiques<br>(H x I x P) | STS30002SR00035                    | 43 mm x 440 mm x 385 mm               |  |
|                                        | STS30002SR10035                    | 43 mm x 440 mm x 385 mm               |  |
|                                        | STS30002SR10135                    | 43 mm x 440 mm x 390 mm               |  |
| Poids                                  | STS30002SR00035                    | 7,7 kg                                |  |
|                                        | STS30002SR10035                    | 7,6 kg                                |  |
|                                        | STS30002SR10135                    | 6,2 kg                                |  |
| Environnement                          | Température de fonction-<br>nement | 0~40 °C                               |  |
|                                        | Température de stockage            | -15~50 °C                             |  |
|                                        | Humidité                           | HR de 0 à 95 %<br>(sans condensation) |  |
|                                        | Bruit acoustique                   | < 40 dBA                              |  |
|                                        | Altitude de fonctionne-<br>ment    | 0 à 2 000 m (0 à 6 252 pieds)         |  |

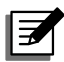

### NOTE :

- 1. \* Sous une température de 35 °C ; si la température de l'environnement se situe entre 36 °C et 40 °C (inclus), il est conseillé de réduire la puissance nominale du produit à 25,6 A.
- 2. Reportez-vous à la plaque signalétique pour connaître la classe de sécurité.
- 3. Toutes les caractéristiques peuvent être modifiées sans préavis.

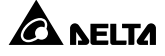

Le Vendeur garantit que le présent produit, si celui-ci est utilisé conformément à toutes les instructions applicables, est exempt de défaut de pièce et main d'œuvre durant la période de garantie. Durant cette période, le Vendeur s'engage à réparer ou à remplacer, à sa seule discrétion, tout produit qui s'avérerait défectueux.

La garantie ne couvre pas l'usure normale ni les dommages résultant d'une installation, d'un fonctionnement, d'une utilisation, d'une maintenance impropres ou d'un cas de force majeure (p. ex. guerre, incendie, catastrophe naturelle, etc.). Cette garantie exclut en outre expressément tous les dommages consécutifs et indirects.

Un service de maintenance moyennant des frais est proposé pour les dommages survenus à l'issue de la période de garantie. Pour toute demande de maintenance, veuillez vous adresser directement au fournisseur ou au Vendeur.

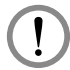

### AVERTISSEMENT

Chaque utilisateur doit s'assurer, avant toute utilisation, que l'environnement et les caractéristiques de charge sont sûrs et conviennent à l'installation et à l'utilisation du produit. Le manuel d'utilisateur doit être suivi attentivement. Le Vendeur ne formule aucune allégation ni n'offre aucune garantie quant à l'adéquation ou au caractère approprié du produit pour une application spécifique.

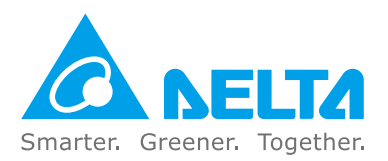

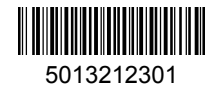